## Agronomy Scale Ticket Saved Comments

Last Modified on 02/14/2024 9:41 am CST

Saved Comments are added, edited, and deleted under the *Setup* menu in Agvance Scale Interface. Only comments saved in Agvance Scale Interface Comment 1, 2, 3, 4, or 5 are available for use in the Scale Interface. A report is available listing all Saved Comments by Comment Type.

| 🖳 Add a Saved                   | l Comment             | - |        |
|---------------------------------|-----------------------|---|--------|
| Comment Type<br>Expiration Date | Scale Ticket          | ~ | ]      |
| Customer will a                 | dvise billing splits. | ^ |        |
|                                 |                       |   |        |
|                                 |                       |   | Save   |
|                                 |                       |   |        |
|                                 |                       | ~ | Cancel |

- **Comment Type** Select the type of transaction for this comment. The Saved Comment is available to be used when adding or editing a comment of that type.
- Expiration Date Enter a date if restricting the availability of this comment. After the expiration date, this comment is not be available for selection.
- **Comment** Enter the text of the comment.